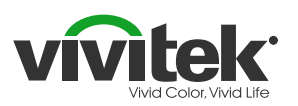

## Verwijder HappyCast

# Qumi Q3 Plus

*De Qumi Q3 Plus heeft een nieuwe app waarmee je efficiënt en gemakkelijk, draadloos uw PC, Smartphone of tablet draadloos kunt verbinden. Geschikt voor iOS/ MacOS/ Windows en Android.* 

Er zijn twee gemakkelijke stappen om deze software te installeren:

- 1. Verwijder de 'HappyCast' applicatie
- 2. Installeer de nieuwe 'Vivitek AirReceiver' applicatie

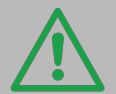

Voordat je aan het installatieproces begint, adviseren wij om de Qumi Q3 Plus te verbinden met een draadloos netwerk met internet verbinding. Selecteer WiFi op het beginscherm om verbinding te maken met het internet.

### Stap 1.1

Om de 'HappyCast' app te verwijderen, ga naar het begin scherm, klik op 'Instellingen' en vervolgens op 'Algemeen'.

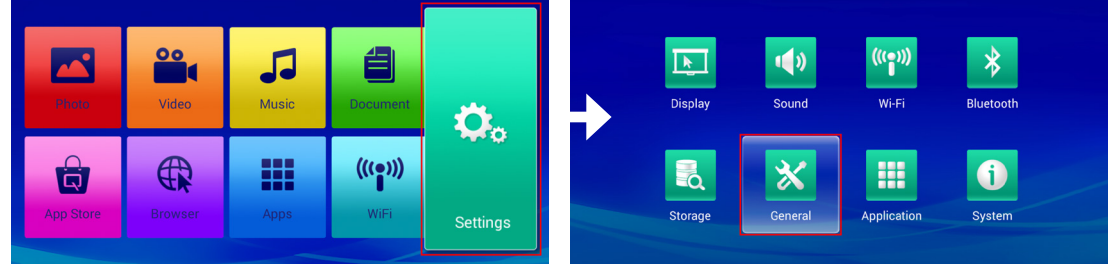

### Stap 1.2

Kies vervolgens 'Apps' en klik daarna op 'HappyCast'.

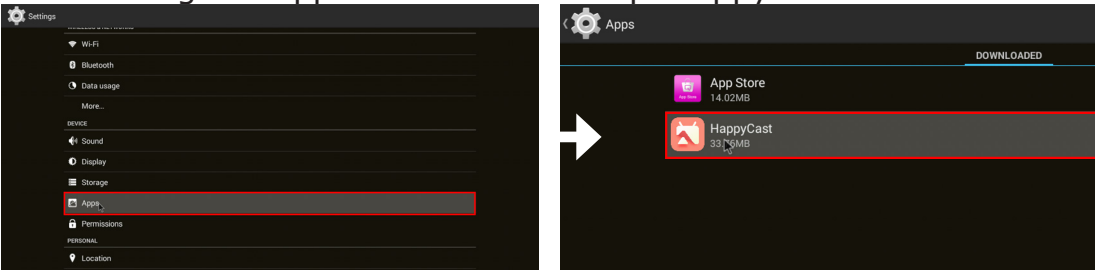

### Stap 1.3

Klik op 'Verwijder' en tenslotte op 'OK' om de app te verwijderen.

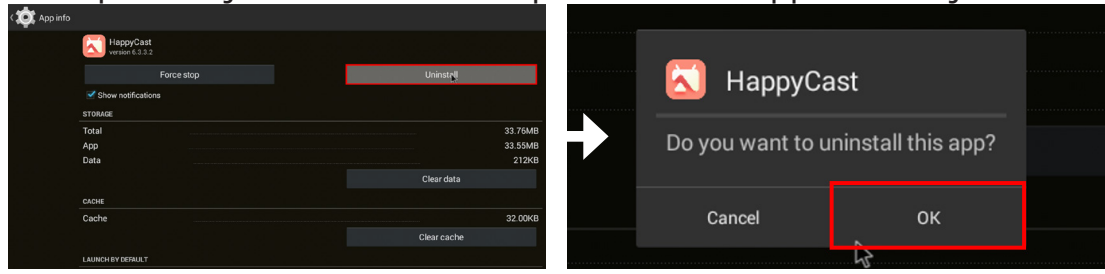

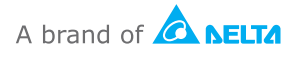

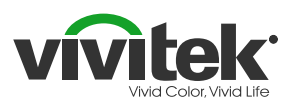

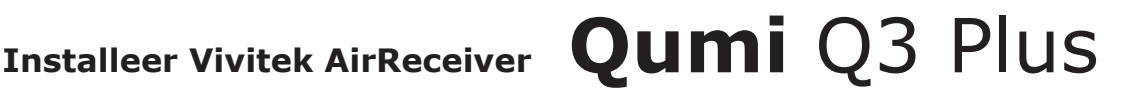

TIP! Voor snelle input: sluit een muis en toetsenbord aan op je Qumi!

### Stap 2.1

Ga naar het begin menu, klik op 'App Store' en daarna op 'Zoek'

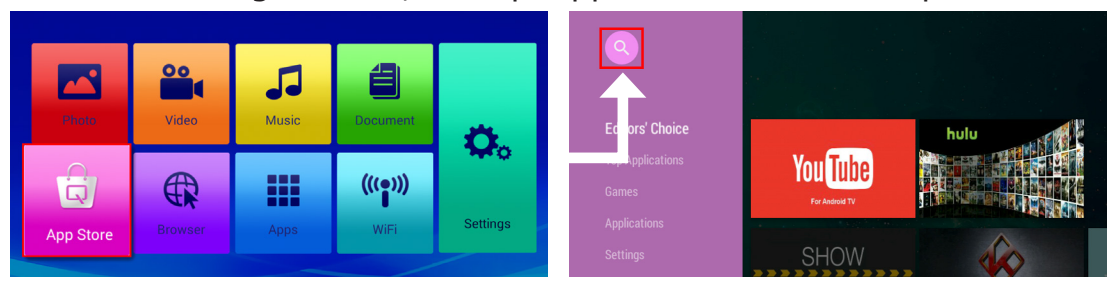

### Stap 2.2

Tik in 'Vivitek AirReceiver' en klik op het App icoontje

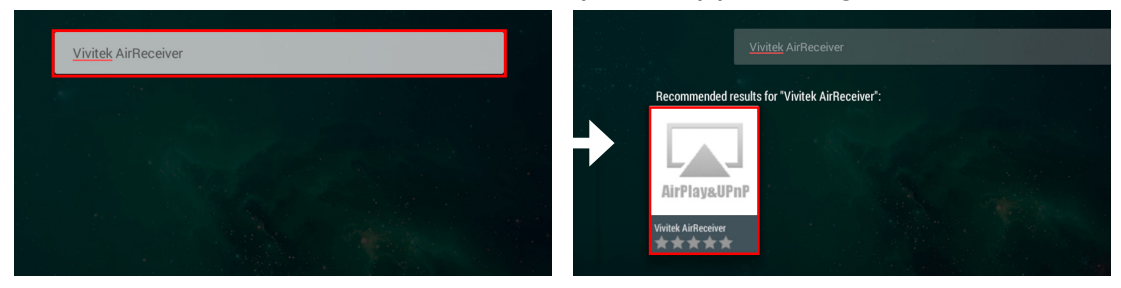

### Stap 2.3

Klik op 'Installeer', links boven, en opnieuw 'installeer' bij het pop-

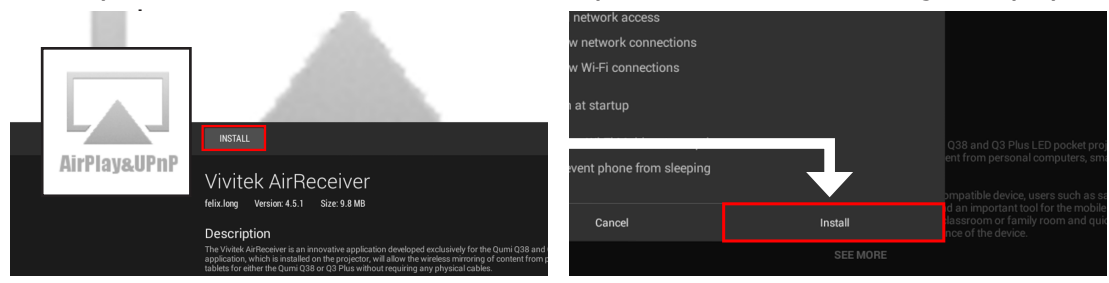

### Voltooid!

Klik op 'OK' om het installatie process te voltooien.

Vivitek AirReceiver is nu succesvol geinstalleerd op de Qumi Q3 Plus!

Voor extra informatie over het gebruik van de Qumi raadpleeg de handleiding.

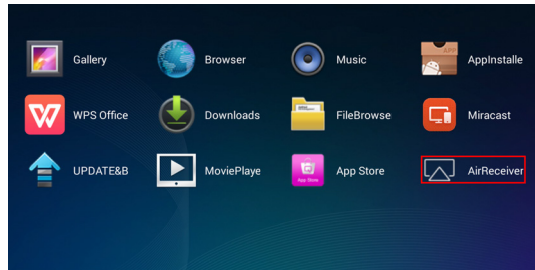

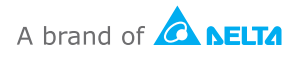